UMP-1 Транспортная универсальная мультисервисная платформа

# РУКОВОДСТВО АДМИНИСТРАТОРА Листов 86

2021

## Оглавление

| AF         | ІНОТАЦИ             | R.                                                                            | 4        |
|------------|---------------------|-------------------------------------------------------------------------------|----------|
| TE         | РМИНЫ,              | ОПРЕДЕЛЕНИЯ, ИСПОЛЬЗУЕМЫЕ СОКРАЩЕНИЯ                                          | 5        |
| 1          | введен              | ИЕ                                                                            | 6        |
| 1.1        |                     | Область применения                                                            | 6        |
| 1.2        |                     | Краткое описание возможностей                                                 | 6        |
| 1.3        |                     | Уровень полготовки пользователя                                               | 7        |
| 1.3        | .1                  | Роли пользователей системы                                                    | 7        |
| 1.4<br>2   | Назначен            | Перечень эксплуатационной документации<br>ие и условия применения             | 7<br>8   |
| 2.1        |                     | Предмет автоматизации                                                         | 8        |
| 2.2<br>coo | ответствии          | Условия, обеспечивающие применение средств автоматизации в с назначением      | 8        |
| 2.2        | .1                  | Требования к программному обеспечению                                         | 8        |
| 2.2<br>чер | .1.1<br>рез веб-инт | Требования к программному обеспечению ПК пользователей, работающих<br>герфейс | 8        |
| 2.2        | .1.2                | Требования к программному обеспечению серверных систем                        | 9        |
| 2.2<br>3   | .2<br>Развёрты      | Требования к техническому обеспечению<br>вание серверной части Системы        | 9<br>10  |
| 3.1        |                     | Установка основного сервера портала                                           | 10       |
| 3.2        | ,                   | Установка МQTT-сервера                                                        | 12       |
| 3.3        |                     | Установка сервера стримера                                                    | 14       |
| 3.4<br>4   | Подготов            | УстановкаNginx<br>вка к работе                                                | 14<br>19 |
| 5          | Описани             | е операций                                                                    | 20       |
| 5.1        |                     | Вход в систему                                                                | 20       |
| 5.2        |                     | Работа с главным окном системы                                                | 21       |
| 5.3        |                     | Работа со списками элементов                                                  | 21       |
| 5.3        | .1                  | Просмотр списка элементов                                                     | 22       |
| 5.3        | .2                  | Экспорт списков                                                               | 22       |
| 5.3        | .3                  | Удаление всех элементов списков                                               | 23       |
| 5.3        | .4                  | Сортировка списков                                                            | 23       |
| 5.3        | .5                  | Фильтрация списков                                                            | 23       |
| 5.4        |                     | Работа со списком запросов                                                    | 24       |
| 5.5        |                     | Работа с элементами                                                           | 25       |
| 5.5        | .1                  | Добавление элемента                                                           | 25       |
| 5.5        | .2                  | Редактирование элемента                                                       | 26       |

| 5.5.3   | Удаление элемента                                          | 26 |
|---------|------------------------------------------------------------|----|
| 5.6     | Заполнение форм добавления элементов                       | 27 |
| 5.6.1   | Элементы группы «Пользователи»                             | 27 |
| 5.6.1.1 | Заполнение формы добавления записи «Пользователь»          |    |
| 5.6.1.2 | Заполнение формы добавления записи «Права на доступ»       |    |
| 5.6.1.3 | Блокировка и разблокировка пользователя                    | 29 |
| 5.6.2   | Элементы группы «Инфраструктура»                           |    |
| 5.6.2.1 | Заполнение формы добавления записи «Транспортные средства» |    |
| 5.6.2.2 | Заполнение формы добавления записи «Филиалы»               |    |
| 5.6.3   | Элементы группы «Настройки»                                | 31 |
| 5.6.3.1 | Заполнение формы добавления записи «Глобальные настройки»  |    |
| 5.6.4   | Элементы группы «Сведения АСДУ НГПТ»                       |    |
| 5.6.4.1 | Просмотр сведений «Транспортные средства»                  |    |
| 5.6.4.2 | Просмотр сведений «Маршруты»                               | 34 |
| 5.6.5   | Элементы группы «Журнал»                                   | 34 |
| 5.6.5.1 | Раздел «Журнал действий»                                   |    |
| 5.6.6   | Элементы группы «Видео»                                    |    |
| 5.6.6.1 | Раздел «Запросы»                                           |    |

#### АННОТАЦИЯ

Настоящий документ является руководством пользователя с правами Администратора по эксплуатации UMP-1 Транспортная универсальная мультисервисная платформа (далее по тексту – УМП, Система), в части наблюдения за транспортными средствами компании перевозчика.

В данном руководстве описана работа администратора в веб-интерфейсе *УМП* и приводится следующая информация:

Вводная информация о Системе.

Назначение и условия применения Системы.

Описание и порядок использования Системы.

Порядок действий аварийных ситуациях.

Рекомендации по освоению Системы.

Документ подготовлен в соответствии с РД 50-34.698-90 «Автоматизированные системы. Требования к содержанию документов».

# ТЕРМИНЫ, ОПРЕДЕЛЕНИЯ, ИСПОЛЬЗУЕМЫЕ СОКРАЩЕНИЯ

Используемые в настоящем документе термины и основные понятия области автоматизированных систем определены в ГОСТ 34.003-90.

| Обозначение                                                       | Описание                                              |
|-------------------------------------------------------------------|-------------------------------------------------------|
| БД                                                                | База данных                                           |
| УМП Универсальная мультисервисная платформа (имеется в виду UMP-1 |                                                       |
|                                                                   | Транспортная универсальная мультисервисная платформа) |
| СУБД                                                              | Система управления базами данных                      |

В текст введены следующие специальные сокращения:

#### 1 ВВЕДЕНИЕ

Настоящий документ является руководством администратора (пользователя с набором прав «Администратор») по эксплуатации веб-интерфейса УМП.

Данная глава содержит следующие параграфы:

Область применения.

Краткое описание возможностей.

Уровень подготовки пользователя.

Перечень эксплуатационной документации.

#### 1.1 Область применения

Система предназначена для использования сотрудниками компании перевозчика с целью наблюдения за транспортными средствами компании перевозчика в режиме реального времени.

#### 1.2 Краткое описание возможностей

Система позволяет автоматизировать следующие функции:

- удаленный доступ к бортовому оборудованию подсистемы передачи видеоинформации;
- отображение состояния обработки видеофрагментов;
- обработка, протоколирование, архивация зафиксированных нарушений в области дорожного движения и благоустройства, и передача их в административное производство (передача данных во внешние системы);
- просмотр потока видеоданных при обработке события;
- ведение запросов на выгрузку видеоданных;
- автоматическое сохранение видеоданных, транслированных пользователю по его запросу с борта транспортного средства;
- поиск видеоданных в видеоархиве;
- запрос на выгрузку из архива данных по событиям и транспортным средствам.

Функция удаленного доступа к бортовому оборудованию подсистемы передачи видеоинформации обеспечивает возможность трансляции «live video», с бортового оборудования транспортного средства, в отдельной экранной форме системы, через каналы связи (3G/LTE) транспортного средства. Показатели функции должны быть:

- Трансляция видеопотока как с одной, так и с нескольких видеокамер (до 9 шт.) параллельно, в зависимости от количества камер в транспортном средстве, при количестве пользователей, одновременно просматривающих один видеопоток не более 3-х подключившихся пользователей Системы;
- В интерфейсе Системы пользователю должны быть доступны объекты, по которым возможна онлайн трансляция видео.

Временной интервал буферизации отсчитывается с момента нажатия кнопки просмотра медиа-потока. Временная задержка видна пользователю только при первичном нажатии на кнопку просмотра медиа-потока с выбранной камеры. Буфер осуществляет трансляцию медиапотока сразу же, после поступления первых видеокадров от бортового оборудования. Если в буфере отсутствуют данные от бортового оборудования, то Пользователю Системы отображается соответствующее информационное сообщение. На время буферизации видеопотока должно выводиться статичное изображение. Максимально допустимая задержка отображения Пользователю, без учета времени буферизации медиа-потока, не должна превышать 15 секунд. В случае ограничения качества канала связи до транспортного средства, функция поддерживать возможность приема и трансляции в АРМ пользователя видеопотока, в формате МЈРЕG по протоколу EverFocus. В функции должна быть реализована возможность приема потока видео по протоколу rtp/rtsp. При просмотре Пользователем медиа-потока с борта TC, переключение трансляции с одной камеры на другую, не должно составлять более 15 сек. Функция должна обеспечивать возможность продолжительного (более 30 минут) просмотра медиа-потока пользователем с борта наземного TC в режиме псевдо-реального времени.

#### 1.3 Уровень подготовки пользователя

Все пользователи/ Системы должны иметь навыки работы с операционными системами семейства Microsoft Windows, в частности с Интернет-браузерами.

Все администраторы *Системы* должны иметь навыки работы с операционными системами семейства Microsoft Windows, LINUX.

Данный параграф содержит следующие разделы:

Роли пользователей системы.

#### 1.3.1 Роли пользователей системы

В Системе предусмотрены две роли пользователей:

Пользователь – сотрудник компании перевозчика, наблюдающий за транспортными средствами компании перевозчика;

Администратор – сотрудник компании перевозчика, имеющий максимальный набор прав.

#### 1.4 Перечень эксплуатационной документации

Эксплуатационная документация имеет следующий состав:

Руководство пользователя.

Руководство администратора.

## 2 НАЗНАЧЕНИЕ И УСЛОВИЯ ПРИМЕНЕНИЯ

Данная глава содержит следующие параграфы:

Предмет автоматизации.

Условия, обеспечивающие применение средств автоматизации в соответствии с назначением.

#### 2.1 Предмет автоматизации

Объектами автоматизации являются следующие процессы:

- удаленный доступ к бортовому оборудованию подсистемы передачи видеоинформации;
- отображение состояния обработки видеофрагментов;
- обработка, протоколирование, архивация зафиксированных нарушений в области дорожного движения и благоустройства, и передача их в административное производство (передача данных во внешние системы);
- просмотр потока видеоданных при обработке события;
- ведение запросов на выгрузку видеоданных;
- автоматическое сохранение видеоданных, транслированных пользователю по его запросу с борта транспортного средства;
- поиск видеоданных в видеоархиве;
- запрос на выгрузку из архива данных по событиям и транспортным средствам.

# 2.2 Условия, обеспечивающие применение средств автоматизации в соответствии с назначением

Работа пользователей Системы возможна при выполнении следующих требований к рабочему месту:

Требования к программному обеспечению.

Требования к техническому обеспечению.

#### 2.2.1 Требования к программному обеспечению

Пользователи и администраторы могут работать только с веб-приложением Системы.

Данный раздел содержит следующие подразделы:

Требования к программному обеспечению ПК пользователей, работающих через веб-интерфейс.

Требования к программному обеспечению серверных систем.

# **2.2.1.1** Требования к программному обеспечению ПК пользователей, работающих через веб-интерфейс

Для работы с *Системой* на ПК пользователей, работающих через веб-интерфейс должен быть установлен один из приведенных браузеров:

Microsoft Internet Explorer версии 10.0 и выше;

Mozilla FireFox версии 22.0 и выше;

Google Chrome версии 27.0.1453.116 и выше;

Safari версии 5.1.5 и выше.

#### 2.2.1.2 Требования к программному обеспечению серверных систем

Для работы с *Системой* на сервере должна быть установлена операционная система CentOs 7.

#### 2.2.2 Требования к техническому обеспечению

Объем физической памяти

Операционная система

Подробные требования к аппаратно-техническим средствам Системы приведены ниже.

Минимальные технические требования к серверному оборудованию для запуска Системы изложены в таблице 1.

MGT-PORTAL-DEV (веб-сервер, СУБД MySQL) 8 ядер (не менее 2.57 ГГц на ядро) Процессор Объем оперативной памяти 16 Гб Объем физической памяти 200 Гб + 200 Гб (архив) Ver 15.1 Distrib 10.3.25-MariaDB, for Bepcuя MySQL Linux (x86 64) using readline 5.1 CentOS Linux release 7.5.1804 Операционная система MGT-mqtt (MQTT-сервер) Процессор 1 ядро (не менее 2.57 ГГц на ядро) Объем оперативной памяти 2 Гб Объем физической памяти 150 Гб Операционная система Debian 8 MGT-Stream (стример) 4 ядра (не менее 2.57 ГГц на ядро) Процессор Объем оперативной памяти 4 Гб

Таблица 1- Характеристики серверного оборудования

Технические требования для промышленной эксплуатации системы приведены в таблице 2.

40 Гб

CentOS Linux release 7.5.1804

## Таблица 2

| Система                    | Количество ядер | CPU | RAM      |
|----------------------------|-----------------|-----|----------|
| Сервер-стример для видео   | 8               | 32  | 150,00   |
| Сервер приложений (портал) | 8               | 32  | 1000,00  |
| Сервер приема данных       | 2               | 4   | 4 100,00 |

Максимальное место для хранилища данных с указанного количества N-TC в месяц (TB) 164,67.

## 3 РАЗВЁРТЫВАНИЕ СЕРВЕРНОЙ ЧАСТИ СИСТЕМЫ

Для работы серверной части Системы на аппаратно-технических средствах Заказчика на веб-сервере должна быть развёрнута CentOs 7.

#### 3.1 Установка основного сервера портала

1. Необходимо смонтировать дополнительный диск объемом не менее 200 Гб под «Хранилище скриншотов, архивных файлов» в каталог /var/www/ump/app/video.

Для этого выполните команду: sudo mount /dev/sdb /var/www/ump/app/video.

Примечание — предварительно диск должен быть размечен и отформатирован.

2. После успешного монтирования необходимо добавить строку автоматического монтирования этого ресурса при старте системы в файл /etc/fstab.

Далее следует выполнить последовательность действий, приведенных ниже.

- 1. Установите Docker и Docker Compose. Инструкции по установке представлены на официальном сайте:
   <u>https://docs.docker.com/engine/install/</u>,

   <u>https://docs.docker.com/compose/install/</u>
   <u>https://docs.docker.com/engine/install/</u>,
- Для установки из командной строки введите: # sudo yum install -y yum-utils

| libxml2-python<br>python-chardet<br>python-kitchen                                                                                                    | x86_64<br>noarch<br>noarch                                                                                                    | 2.9.1-6.e17.4<br>2.2.1-3.e17<br>1.1.1-5.e17                                                           | base<br>base<br>base                 | 247 k<br>227 k<br>267 k                       |
|----------------------------------------------------------------------------------------------------|----------------------------------------------------------------------------------------------------|----------------------------------------------------------------------------------------------------|--------------------------------------|-----------------------------------------------|
| Transaction Summary                                                                                                    |                                                                                                    |                                                                                                    |                                      |                                               |
| Install 1 Package (+3 Depen                                                                                                    | dent packages)                                                                                                    |                                                                                                    |                                      |                                               |
| Total download size: 862 k<br>Installed size: 4.3 M<br>Is this ok [y/d/N]: y<br>Downloading packages:<br>warning: /var/cache/yum/x86_]<br>Public key for uum-utils-1.1                                                                                                    | 54/7/updates/packages/yum<br>.31-54.el7 8.noarch.rpm i                                                                                                    | -utils-1.1.31-54.el7_8.noarch.rpm: Heade<br>s not installed                                           | er V3 RSA/SHA256 Signature, key ID f | 4a80eb5: NOKEY                                |
| (1/4): yum-utils-1.1.31-54.e                                                                                                    | 17_8.noarch.rpm                                                                                                    | w is wet installed                                                                                    | i 122 ki                             | 8 00:00:00                                    |
| (2/4): libxml2-python-2.9.1-<br>(3/4): python-kitchen-1.1.1-<br>(4/4): python-chardet-2.2.1-                                                                                                    | n-2.3.1-6.817.4.x86_64.rp<br>5.e17.4.x86_64.rpm<br>5.e17.noarch.rpm<br>3.e17.noarch.rpm                                                                                                    | m is not installea                                                                                    | 247 ki<br>  267 ki<br>  227 ki       | 8 00:00:00<br>8 00:00:00<br>8 00:00:00        |
| Total<br>Retrieving key from file:///<br>Importing GPG key 0xP4A608ED5<br>Userid : "CentOS-7 Key<br>Fingerprint: 6341 ab27 53d7<br>Package : centos-release<br>From : /etc/pki/rpm-g<br>Is this ok [u/N]: y<br>Running transaction check<br>Running transaction test<br>Transaction test succeeded<br>Bunning transaction | etc/pki/rpm-gpg/RPM-GPG-K<br>:<br>(CentOS 7 Official Signim<br>8a78 a7c2 7bbl 24c6 a8a7<br>-7-8.2003.0.e17.centos.x8<br>pg/RPM-GPG-KEY-CentOS-7                                                | EY-CentOS-7<br>g Key) <security@centos.org>"<br/>f4a8 Web5<br/>6_64 (@anaconda)</security@centos.org> | 2.1 MB≁s ¦ 862 ki                    | 8 00:00:00                                    |
| Installing : python-charde<br>Installing : python-charde<br>Installing : libxml2-pytho<br>Installing : jum-utils-1.1<br>Uerifying : libxml2-pytho<br>Uerifying : python-kitche<br>Uerifying : yum-utils-1.1<br>Uerifying : yuthon-charde                                                                                  | t-2.2.1-3.e17.noarch<br>n-1.1.1-5.e17.noarch<br>n-2.9.1-6.e17.4.x86_64<br>.31-54.e17_8.noarch<br>n-2.9.1-6.e17.4.x86_64<br>n-1.1.1-5.e17.noarch<br>a.1-54.e17_8.noarch<br>t-2.2.1-3.e17.noarch |                                                                                                    |                                      | 1/4<br>2/4<br>3/4<br>4/4<br>1/4<br>2/4<br>3/4 |
| Installed:<br>uum-utils.noarch 0:1.1.31-                                                                                                    | 54.el7 8                                                                                                    |                                                                                                    |                                      |                                               |
| Dependency Installed:<br>libxml2-python.x86_64 0:2.                                                                                                    | 9.1-6.el7.4 py                                                                                                    | thon-chardet.noarch 0:2.2.1-3.e17                                                                     | python-kitchen.noarch 0:1.1.1-5      | 5.el7                                         |

• Затем наберите команду: # sudo yum-config-manager --add-repo https://download.docker.com/linux/centos/docker-ce.repo

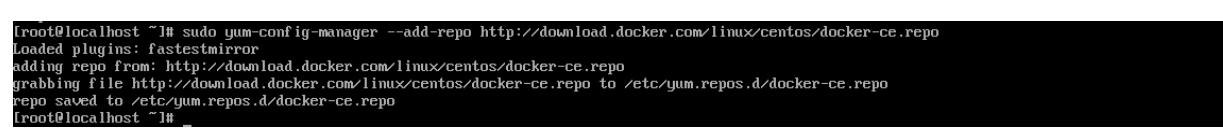

далее: # sudo curl -L

"https://github.com/docker/compose/releases/download/1.27.4/docker-compose-\$(uname -s)-\$(uname -m)" -o /usr/local/bin/docker-compose

• затем введите команду: # sudo chmod +x /usr/local/bin/docker-compose:

| [root@localbost ~]#_sudo_curlL      | "https://μ]thub.com/docker/commose/releases/download/1 27 4/docker-commose_\$(uname_s)_\$(uname_m)"_ο /usr/loc |
|-------------------------------------|----------------------------------------------------------------------------------------------------|
| al/hin/docker-compose               |                                                                                                    |
| Y Total Y Received Y Yferd          | Auenage Speed Time Time Time Current                                                                           |
| 7. Ibtai 7. neccivca 7. Arcia       | Notad Inload Total Shent Left Sheed                                                                            |
| 100 651 100 651 0 0                 | $1126$ $\beta$ $-1-2$ $-1-2$ $-1-2$ $-1-2$ $-128$                                                              |
| 100 11 6M 100 11 6M 0 0             |                                                                                                    |
| [montfillocallhost ~]# sudo chmod + |                                                                                                    |
| [root0localbost ~]#                 | - Astr Total / Diff acket Compast                                                                              |

- 2. Создайте каталог для проекта: **# mkdir /var/www && mkdir /var/www/ump && cd** /var/www/ump
- 3. Клонируйте в этот каталог репозиторий с содержимым для разворачивания проекта в Docker: **# sudo yum install -y git**

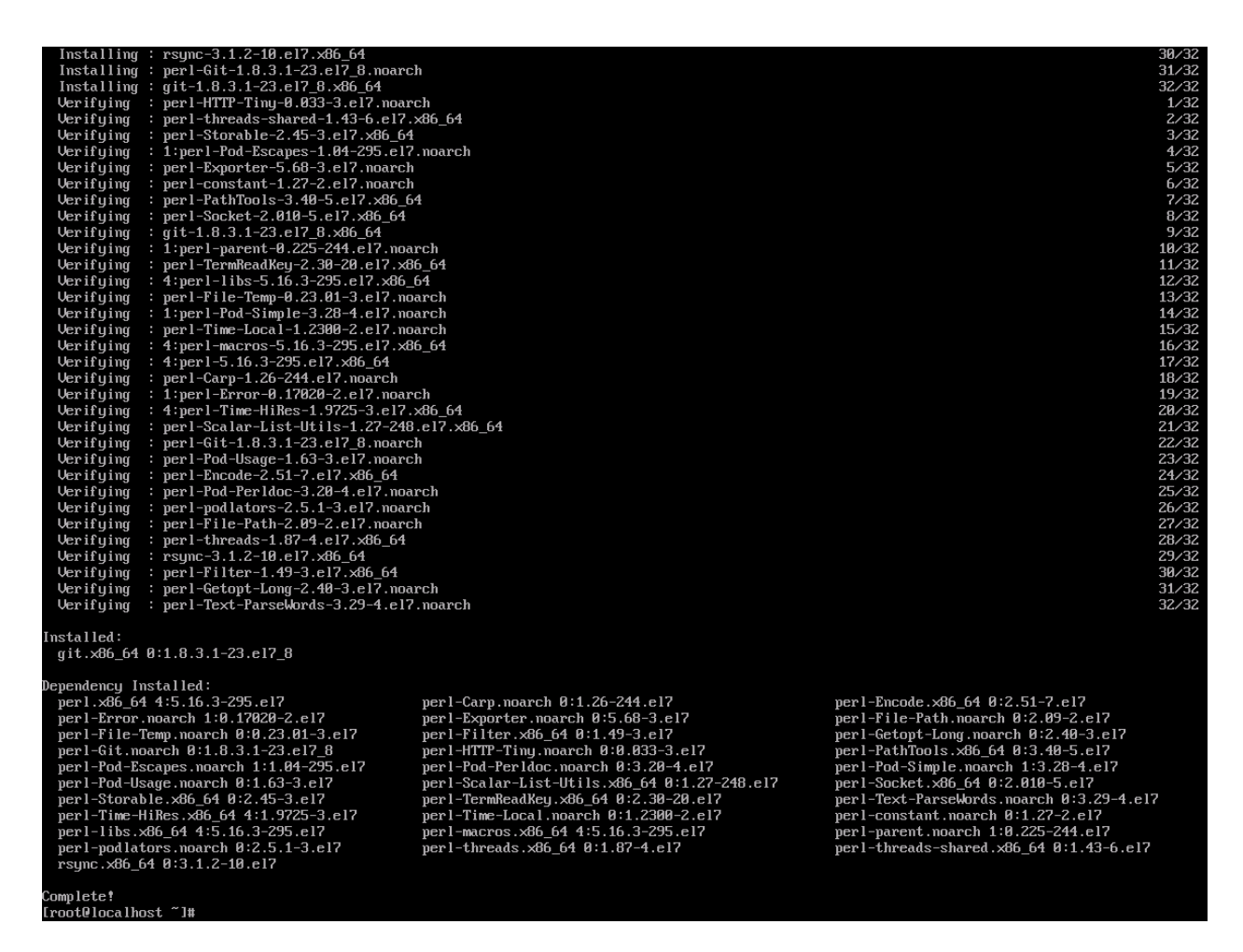

• Введите команду: # git clone https://gitlab.srvdev.ru/mosgortrans/docker.git ./

| [root@localhost ump]# git clone https://gitlab.srvdev.ru/mosgortrans/docker.git ./ |
|------------------------------------------------------------------------------------|
| Cloning into '.'                                                                   |
| Jsername for 'https://gitlab.srvdev.ru': abeletskiy                                |
| Password for 'https://abeletskiy@gitlab.srvdev.ru':                                |
| remote: Enumerating objects: 99, done.                                             |
| remote: Counting objects: 100% (99/99), done.                                      |
| remote: Compressing objects: 100% (60/60), done.                                   |
| remote: Total 99 (delta 29), reused 88 (delta 25), pack-reused Ø                   |
| Inpacking objects: 100% (99/99), done.                                             |
| root@localhost_ump]#                                                               |

- 4. Скопируйте в каталог /var/www/ump/docker предоставленные нами настроечные файлы .env и app.env.local.
- Введите: # cp ~/.env ~/app.env.local /var/www/ump/docker
- 5. Поместите в каталог backup/fresh предоставленный нами дамп базы данных.
- Введите: # mkdir backup && mkdir backup/fresh && cp ~/fresh/\* backup/fresh
- 6. Разверните проект в Docker:
- ввведите: # cd docker && docker-compose up –d.

При создании сервера портала были использованы nginx version: nginx/1.12.2 mysql Ver 15.1 Distrib 10.3.25-MariaDB, for Linux (x86\_64) using readline 5.1 PHP 7.4.9 (cli) (built: Aug 4 2020 08:28:13) (NTS)

## 3.2 Установка МQTT-сервера

- 1. Установите MQTT-сервер Mosquitto по инструкции <u>https://mosquitto.org/download/</u>. При разработке системы использовался mosquitto version 1.6.4.
- В командной строке введите: # sudo yum -y install epel-release:

| Froot@localhost ump1# sudo yum install<br>Loaded plugins: fastestmirror<br>Loaded neugins: fastestmirror<br>* base: mirror.tversu.ru<br>* extras: mirror.tversu.ru<br>Resolving Dependencies<br>> Running transaction check<br>> Finished Dependency Resolution<br>Dependencies Resolved | -y epel-release<br>file<br>1 will be installed |         |            |             |
|----------------------------------------------------------------------------------------------------|------------------------------------------------|---------|------------|-------------|
| <br>Package                                                                                                    | Arch                                           | Version | Repository | Size        |
| Installing:<br>epel-release                                                                                                    | noarch                                         | 7-11    | extras     | 15 k        |
| Transaction Summary                                                                                                    |                                                |         |            |             |
| Install 1 Package                                                                                                    |                                                |         |            |             |
| Total download size: 15 k<br>Installed size: 24 k                                                                                                    |                                                |         |            |             |
| Downloading packages:<br>epel-release-7-11.noarch.rpm<br>Running transaction check                                                                                                    |                                                |         | I 15       | kB 00:00:00 |
| Running transaction test<br>Transaction test succeeded                                                                                                    |                                                |         |            |             |
| Running transaction<br>Installing : epel-release-7-11.noarc<br>Verifying : epel-release-7-11.noarc                                                                                                    | ch<br>ch                                       |         |            | 1/1<br>1/1  |
| Installed:<br>epel-release.noarch 0:7-11                                                                                                    |                                                |         |            |             |
| Commlete!                                                                                                    |                                                |         |            |             |

• затем введите: # sudo yum install -y mosquitto:

| > Running transaction check<br>> Package libuv.x86_64 1:1.40.0-:<br>> Finished Dependency Resolution                                                                                                    | l.el7 will be installed                                                                                                    |                                  |                                                                          |                                                    |
|----------------------------------------------------------------------------------------------------|----------------------------------------------------------------------------------------------------|----------------------------------|--------------------------------------------------------------------------|----------------------------------------------------|
| Dependencies Resolved                                                                                                    |                                                                                                    |                                  |                                                                          |                                                    |
| Package                                                                                                    | Arch                                                                                                    | Version                          | Repository                                                               | Size                                               |
| Installing:<br>mosquitto<br>Installing for dependencies:                                                                                                    | x86_64                                                                                                    | 1.6.10-1.el7                     | epe l                                                                    | 287 k                                              |
| libwebsockets                                                                                                    | x86_64                                                                                                    | 3.0.1-2.el7                      | epe l                                                                    | 152 k<br>118 k                                     |
| Transaction Summary                                                                                                    |                                                                                                    |                                  |                                                                          |                                                    |
| Install 1 Package (+2 Dependent pac                                                                                                    | ckages)                                                                                                    |                                  |                                                                          |                                                    |
| Total download size: 556 k<br>Installed size: 1.4 M<br>Downloading packages:<br>warning: /var/cache/yum/x86_64/7/epr<br>Public key for libuv-1.40.0-1.el7.x8<br>(1/3): libuv-1.40.0-1.el7.x86_64.rpr<br>(2/3): libuv-51.40.0-1.el7.x86_64<br>(3/3): mosquitto-1.6.10-1.el7.x86_64                                                                                                    | 21/packages/libu∨-1.40.0-1.el<br>36_64.rpm is not installed<br>n<br>5.64.rpm<br>4.rpm                                                                                                    | 7.x86_64.rpm: Header V4 RSA/SHAZ | 256 Signature, key ID 352c64e5: NOKE<br>i 152 kB<br>i 118 kB<br>i 287 kB | Y<br>80:00:00<br>80:00:00<br>80:00:00              |
| Total<br>Retrieving key from file:///etc/pki/<br>Importing GPG key 0x352C64E5:<br>Userid : "Fedora EPEL (7) <epe<br>Fingerprint: 91e9 7d7c 4a5e 96f1 7f<br/>Package : epel-release-7-11.noa<br/>From : /etc.pki/rpm-ggy/RPM-G<br/>Running transaction check<br/>Running transaction test<br/>Transaction test succeeded<br/>Running transaction<br/>Installing : 1:libuv-1.40.0-1.e17<br/>Installing : 1:libuv-1.40.0-1.e.17<br/>Installing : 1:libuv-1.40.0-1.e.19<br/>Installing : 1:libuv-1.6.10-1.e<br/>Verifying : 1:libuv-1.6.10-1.e</epe<br> | <pre>/rpm-gpg/RPM-GPG-KEY-EPEL-7 10fedoraproject.org&gt;" 3e 888f 6a2f aea2 352c 64e5 rch (Pextras) PFG-KEY-EPEL-7 .x86_64 2.e17.x86_64 2.e17.x86_64 2.e17.x86_64 2.e17.x86_64 2.e17.x86_64</pre> |                                  | 8095 kB/s i 556 kB                                                       | 88:89:80<br>1/3<br>2/3<br>3/3<br>1/3<br>2/3<br>3/3 |
| Installed:<br>mosquitto.x86_64 0:1.6.10-1.el7                                                                                                    |                                                                                                    |                                  |                                                                          |                                                    |
| Dependency Installed:<br>libuv.x86_64 1:1.40.0-1.el7                                                                                                    |                                                                                                    | libwebsockets.x86_64 0:3.0       | a.1-2.el7                                                                |                                                    |
| Complete!<br>[root@localhost ump]# _                                                                                                    |                                                                                                    |                                  |                                                                          |                                                    |

2. Добавьте в файл ./etc/mosquitto/mosquitto.conf следующие настройки:

persistence true persistence\_location /var/lib/mosquitto/ persistent\_client\_expiration 1h log\_dest file /var/log/mosquitto/mosquitto.log per\_listener\_settings true allow\_anonymous false password\_file /etc/mosquitto/passwd max\_queued\_messages 0

3. Добавьте логины и пароли клиентов:

# mosquitto\_passwd -b portal portal # mosquitto\_passwd -b transport transport # mosquitto\_passwd -b passenger passenger # mosquitto\_passwd -b mt-mobile-app mt-mobile-app

## 4. Запустите МQTT-сервер:

# systemctl enable mosquitto
# systemctl start mosquitto

## 3.3 Установка сервера стримера

Создание сервера стримера на данный момент ещё не автоматизировано в Docker, поэтому процесс сложный и многоэтапный. Для сервера стримера также используется OC CentOS 7.

При разработке сервера стримера использовались слелудующие компоненты

- nginx version: nginx/1.14.0 с модулем nginx-rtmp-module 1.1.4
- ffmpeg version 4.0.2-static
- PHP 7.1.33 (cli) (built: Oct 23 2019 07:28:45) (NTS)
- 1. Установите требуемые пакеты и репозитории:

# sudo yum update -y

# sudo yum install -y epel-release

# sudo yum install -y yum-utils nano wget policycoreutils-python

# sudo yum install -y git gcc make pcre-devel openssl-devel redhat-rpm-config libxslt-devel gd gd-devel perl-ExtUtils-Embed GeoIP-devel gperftools-devel

# sudo yum install -y http://rpms.remirepo.net/enterprise/remi-release-7.rpm

# sudo yum-config-manager --enable remi-php71

## 3.4 УстановкаNginx

1. Установите Nginx. О свежей версии Nginx можно узнать: <u>http://nginx.org/en/download.html</u>.

Для построения nginx (а также для создания пользователя и копирования демона) узнайте актуальный вариант командной строки configure. Для этого временно установите nginx из стандартного репозитория:

# sudo yum install nginx
# nginx -V
# sudo cp /usr/lib/systemd/system/nginx.service ~/nginx/
# sudo yum remove nginx

2. Затем скомпилируйте и установите Nginx с плагином rtmp:

 $\# cd \sim$ 

# sudo mkdir nginx

# cd nginx

# sudo git clone git://github.com/arut/nginx-rtmp-module.git

# sudo wget http://nginx.org/download/nginx-1.14.1.tar.gz

# sudo tar xzf nginx-1.14.1.tar.gz

# cd nginx-1.14.1

```
# sudo ./configure --prefix=/usr/share/nginx --sbin-path=/usr/sbin/nginx --modules-
```

path=/usr/lib64/nginx/modules --conf-path=/etc/nginx/nginx.conf --error-log-

```
path=/var/log/nginx/error.log --http-log-path=/var/log/nginx/access.log --http-client-body-temp-
path=/var/lib/nginx/tmp/client_body --http-proxy-temp-path=/var/lib/nginx/tmp/proxy --http-
fastcgi-temp-path=/var/lib/nginx/tmp/fastcgi --http-uwsgi-temp-path=/var/lib/nginx/tmp/uwsgi --
http-scgi-temp-path=/var/lib/nginx/tmp/scgi --pid-path=/run/nginx.pid --lock-
path=/run/lock/subsys/nginx --user=nginx --group=nginx --with-file-aio --with-ipv6 --with-
http_auth_request_module --with-http_ssl_module --with-http_v2_module --with-
http_realip_module --with-http_addition_module --with-http_xslt_module=dynamic --with-
```

http\_image\_filter\_module=dynamic --with-http\_geoip\_module=dynamic --withhttp\_sub\_module --with-http\_dav\_module --with-http\_flv\_module --with-http\_mp4\_module -with-http\_gunzip\_module --with-http\_gzip\_static\_module --with-http\_slice\_module -with-http\_secure\_link\_module --with-http\_degradation\_module --with-http\_slice\_module -with-http\_stub\_status\_module --with-http\_perl\_module=dynamic --with-mail=dynamic --withmail\_ssl\_module --with-pcre-jit --with-stream=dynamic --with-stream\_ssl\_module -with-google\_perftools\_module --with-debug --with-cc-opt='-O2 -g -pipe -Wall -Wp,-D\_FORTIFY\_SOURCE=2 -fexceptions -fstack-protector-strong --param=ssp-buffer-size=4 grecord-gcc-switches -specs=/usr/lib/rpm/redhat/redhat-hardened-cc1 -m64 -mtune=generic' -with-ld-opt='-Wl,-z,relro -specs=/usr/lib/rpm/redhat/redhat-hardened-ld -Wl,-E' --withhttp\_stub\_status\_module --add-module=../nginx-rtmp-module # sudo make # sudo make # sudo make install # sudo cp ~/nginx/nginx.service /usr/lib/systemd/system/ # sudo systemctl enable nginx

3. Hacтройте Nginx:

sudo mkdir /tmp/dash sudo mkdir /tmp/hls

```
4. В конфигурации Nginx в файле /etc/ngixn/nginx.conf добавьте блок:
```

```
rtmp {
```

access\_log/var/log/nginx/rtmp\_access.log;

```
server {
  listen 1935;
  notify method get;
  application rtmp {
     live on:
     meta copy;
     exec kill signal term;
     exec pull /usr/bin/perl /scripts/cgi-bin/vsm7/get stream live.cgi stream=$name;
  Ş
  application hls {
     live on;
     meta copy;
     hls on;
     hls path /tmp/hls/;
     hls fragment
                          1s;
    hls playlist length
                           6;
    hls nested
                        on;
     dash
                      on;
     dash path
                        /tmp/dash/;
     dash nested
                         on;
     dash fragment
                           1s;
```

```
}
5. В файл /etc/nginx/conf.g/default.conf вставьте содержимое:
server {
  listen
            8080;
  listen
            8081 ssl;
  server name localhost 80.93.179.14;
  ssl certificate "/etc/ssl/certs/streamer-https.cert";
  ssl_certificate_key "/etc/ssl/certs/streamer-https.cert";
  location / {
     root /usr/share/nginx/html;
     index index.html index.htm;
  }
  location /test {
     root /usr/share/nginx/html;
     index index.html index.htm;
  }
  error page 500 502 503 504 /50x.html;
  location = /50x.html {
     root /usr/share/nginx/html;
  }
  # This URL provides RTMP statistics in XML
  location /stat {
     rtmp stat all;
    # Use this stylesheet to view XML as web page
    # in browser
     rtmp_stat_stylesheet stat.xsl;
  }
  location /stat.xsl {
     # XML stylesheet to view RTMP stats.
     # Copy stat.xsl wherever you want
    # and put the full directory path here
     root /usr/share/nginx/html;
  }
  # rtmp control
  location /control {
     rtmp_control all;
  }
  location \sim* /rtmp/.*\.m3u8$ {
     types {
       application/vnd.apple.mpegurl m3u8;
```

}

```
}
    root /tmp/;
    expires 10s;
    add header Cache-Control public;
  }
  location /hls {
       types {
         application/x-mpegurl m3u8;
         video/MP2T ts;
         video/mp4 mp4;
       }
       add header 'Cache-Control' 'no-cache' always;
       add header 'Access-Control-Allow-Origin' '*' always;
       add header 'Access-Control-Allow-Methods' 'GET, POST, OPTIONS' always;
       add header 'Access-Control-Allow-Headers' 'DNT, User-Agent, X-Requested-With, If-
Modified-Since, Cache-Control, Content-Type, Range' always;
       add header 'Access-Control-Expose-Headers' 'Content-Length, Content-Range' always;
       alias /tmp/hls;
  }
  location /dash {
       types {
         application/dash+xml mpd;
         video/MP2T ts;
         video/mp4 mp4;
       }
       add header 'Cache-Control' 'no-cache' always;
       add_header 'Access-Control-Allow-Origin' '*' always;
       alias /tmp/dash;
  }
  # pass the PHP scripts to FastCGI server listening on 127.0.0.1:9000
  location ~ \ \
    fastcgi split path_info ^(.+\.php)(/.+)$;
    fastcgi pass 127.0.0.1:9000;
    fastcgi index index.php;
    fastcgi param SCRIPT FILENAME $document root$fastcgi script name;
    fastcgi_param_PATH_INFO $fastcgi_path_info;
    include
                fastcgi params;
  }
}
```

6. Установите PHP: # sudo yum install -y php php-fpm php-cli php-common php-mysqlnd php-gd php-pdo php-xml php-mbstring php-soap php-curl php-mcrypt php-zip php-fileinfo php-intl php-opcache php-process

При разработке системы использовался PHP 7.4.9 (cli) (built: Aug 4 2020 08:28:13) ( NTS )

7. Установите компоненты УМП для стримера:

cd /usr/share/nginx/html

git clone https://gitlab.srvdev.ru/mosgortrans/busvideostreamer.git ./

# 4 ПОДГОТОВКА К РАБОТЕ

Перед началом работы с *Системой* необходимо проверить подключение к сети Интернет и установить программное обеспечение, указанное в разделах 2.2.1.2. Требования к программному обеспечению ПК пользователей, работающих через веб-интерфейс.

## 5 ОПИСАНИЕ ОПЕРАЦИЙ

Данная глава содержит следующие параграфы:

- Вход в систему.
- Работа с главным окном системы.
- Работа со списками элементов.

## 5.1 Вход в систему

Для входа в Систему выполните следующие действия:

- Запустите браузер.
- В адресной строке браузера введите адрес, по которому развернута Система.
- Нажмите клавишу Enter. Откроется окно входа в *Систему* (Рис. 5.1):

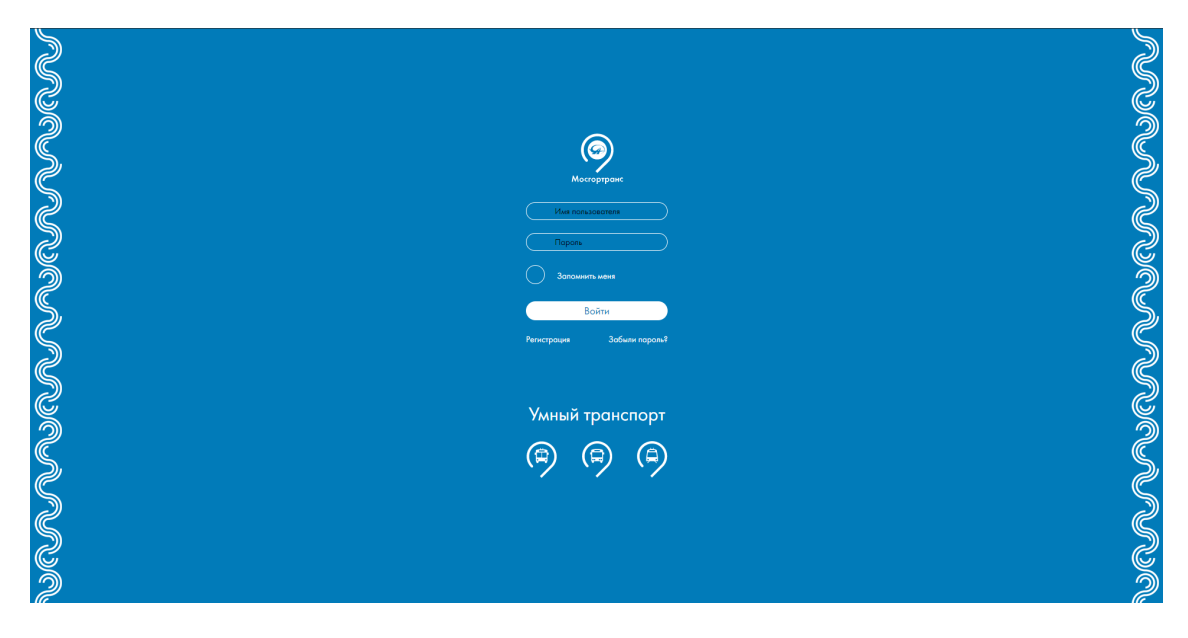

**Рис. 5.1** – Вход в *Систему* 

- В поле Имя пользователя введите имя пользователя.
- В поле Пароль введите пароль пользователя.
- Нажмите кнопку Войти.

#### Примечание.

Чтобы сохранить данные для следующего входа в Систему поставьте отметку в поле Запомнить меня.

В результате выполнения указанных действий откроется Главное окно Системы (Рис. 5.2).

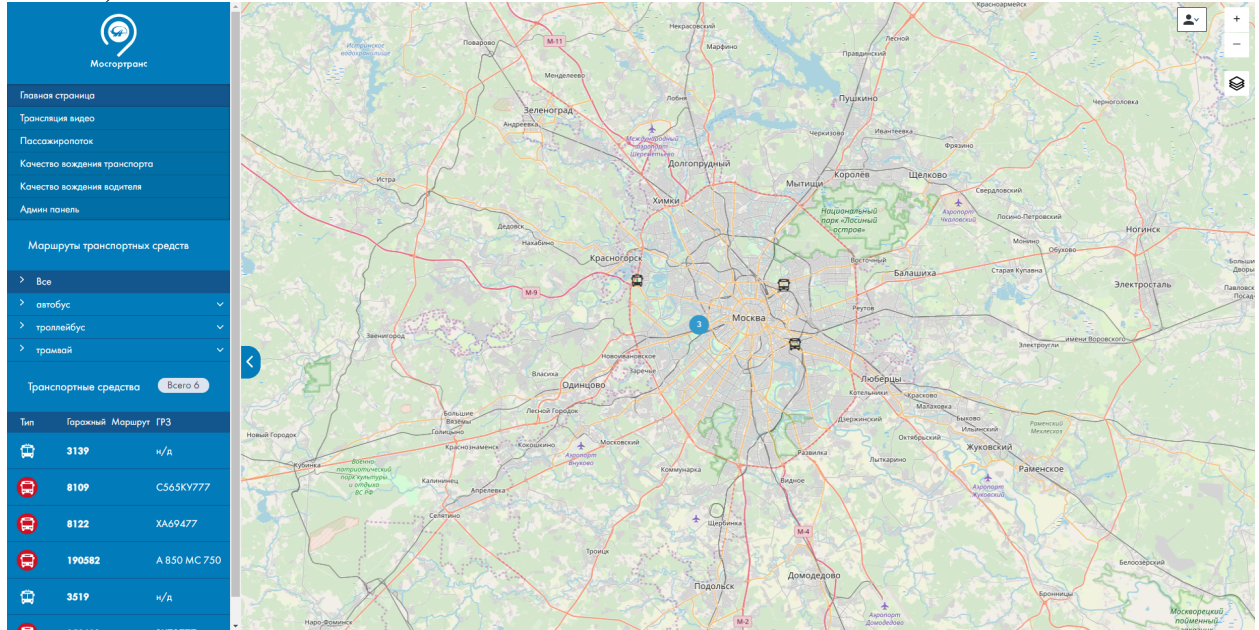

Рис. 5.2 – Главное окно Системы

Окно состоит из бокового меню, находящегося слева, и основной части, содержимое которой меняется в зависимости от выбранного в меню пункта.

#### 5.2 Работа с главным окном системы

Для перехода к панели администратора нажмите кнопку. Административная панель

#### 5.3 Работа со списками элементов

Все записи (элементы) Системы объединены в списки.

Пользователь имеет возможность добавлять, редактировать и удалять элементы.

Работа со списком элементов будет описана на примере списка элементов Пользователи.

Данный параграф содержит следующие разделы:

- Просмотр списка элементов.
- Экспорт списков.
- Удаление всех элементов списков.
- Сортировка списков.
- Фильтрация списков.

#### 5.3.1 Просмотр списка элементов

Для просмотра списка пользователей (или других элементов) перейдите в панель администратора и нажмите на кнопку Список рядом с названием нужного элемента (Рис. 5.3).

| Пользователи |                 |                                  |
|--------------|-----------------|----------------------------------|
|              | Пользователи    | • Добавить пользователя 🗮 Список |
|              | Права на доступ | • Создать право 🛛 🗮 Список       |

Рис. 5.3 – Кнопка Список

Откроется список элементов.

#### Примечание.

Также для просмотра списка элементов в боковом меню можно выбрать **Пользователи** → **Пользователи**.

В нижней части любого окна списка указано количество записей в списке. Также пользователь может установить количество элементов, отображающихся на странице (Рис. 5.4):

| 🖻 Экспорт 🗸 | - 1/3 - Всего 66 записей - Записей на страницу | 32 | * |
|-------------|------------------------------------------------|----|---|
|             |                                                |    |   |

Рис. 5.4 – Изменение количества записей на странице

#### 5.3.2 Экспорт списков

Для экспорта списка элементов выполните следующие действия:

Перейдите к списку элементов.

Нажмите на кнопку Экспорт и выберите формат экспорта (Рис. 5.5):

| _ Д Э | кспорт 🗸 | - 1/1 - |
|-------|----------|---------|
| ٩     | JSON     |         |
| ٩     | XML      |         |
| ٩     | CSV      |         |
| ٩     | XLS      |         |

Рис. 5.5 – Выбор формата экспорта

Выберите место сохранения файла и сохрани его.

Экспорт данных будет выполнен.

#### 5.3.3 Удаление всех элементов списков

Для удаления всех элементов выполните следующие действия:

Перейдите к списку элементов. Поставьте отметку в поле Применить для всех (Рис. 5.6). Выберите действие Удалить из списка. Нажмите ОК.

| 39 🖚                                                                                    | Сергей | Гагин    | sgagin@i-kompas.ru |  | Инженер   | ℐРедактировать ¥Удалить |
|-----------------------------------------------------------------------------------------|--------|----------|--------------------|--|-----------|-------------------------|
| 40 مع                                                                                   | Тест   | Игнатова | catwomen06@mail.ru |  | Сотрудник |                         |
| Применить для всех (66) Удалить • 0/. Экспорт • 1/3 - Всего 66 залисей на страницу 32 • |        |          |                    |  |           |                         |
|                                                                                         |        |          |                    |  |           |                         |

Рис. 5.6 – Удаление всех элементов списка

Список будет удален.

#### 5.3.4 Сортировка списков

Система позволяет сортировать списки по колонкам по возрастанию или убыванию. Если в колонке доступна сортировка, ее заголовок выделен синим шрифтом. Для изменения порядка сортировки нажмите заголовок колонки (Рис. 5.7).

| 1 | D  | Активирован | Имя | Фамилия | E-mail/Логин  | Филиал/площадка | Должность | Действия |
|---|----|-------------|-----|---------|---------------|-----------------|-----------|----------|
|   | 26 | нет         | 1   | 2       | asdas@asd.sad |                 | 3         |          |

Рис. 5.7 – Сортировка списков

В названии колонки, по которой сделана сортировка, появляются специальные значки: • – сортировка выполнена по убыванию, – сортировка выполнена по возрастанию.

#### 5.3.5 Фильтрация списков

Для фильтрации списка выполните следующие действия:

Нажмите на кнопку Фильтр и поставьте отметку рядом с наименованием нужного фильтра.

Выберите логический оператор (содержит/не содержит/равен) в списке с названием фильтра.

Введите значение в поле рядом с названием фильтра и нажмите на кнопку Фильтровать (Рис. 5.8).

|                 |     |           |               |                 | <b>Т</b> Фильтры 🕢 👻 К               | Колонки 👻 🛈 Добавить пользователя 🔳 💷 |
|-----------------|-----|-----------|---------------|-----------------|--------------------------------------|---------------------------------------|
| Имя             | •   | Фамилия   | •             | 6               | З Имя<br>З Фамилия<br>З F-mail/Логин | <b>Т</b> Фильтровать Сбросить         |
| E-mail/Логин    | •   | Должность | •             | 6               | З Должность                          | <b>ФС</b> Расширенные фильтры         |
| ID Активирован↓ | Имя | Фамилия   | E-mail/Логин  | Филиал/площадка | Должность                            | Действия                              |
| 26 нет          | 1   | 2         | asdas@asd.sad |                 | 3                                    |                                       |

Рис. 5.8 – Фильтрация списков

Список будет отфильтрован. Для снятия фильтра нажмите на кнопку Сбросить.

## 5.4 Работа со списком запросов

Для перехода к списку нарушений в боковом меню выберите **Видео**  $\rightarrow$  **Запросы**. Откроется список запросов (Рис. 5.10):

| ID↓ | Период                                         | Создан                                                     | Срок хранения       | Статус                          | Фрагменты                                                                                                    | Action   |                  |
|-----|------------------------------------------------|------------------------------------------------------------|---------------------|---------------------------------|----------------------------------------------------------------------------------------------------|----------|------------------|
| 1   | 01-03-2019 09:00:00 —<br>— 01-03-2019 09:10:00 | 01-03-2019 18:58:49<br>Создан: автоматически               |                     | выполнен<br>21-03-2019 15:21:02 | Троллейбус ЗиУ (н/д)<br>снаружи спереди (#9): загружен<br>водитель (#10): загружен<br>салон, спереди (#11): загружен<br>дверь 1 (#12): загружен<br>дверь 2 (#13): загружен<br>снаружи стади (#15): загружен<br>салон, стади (#16): загружен | Показать | 🗙 Удалить        |
| 2   | 04-03-2019 07:03:15 —<br>— 04-03-2019 07:13:59 | 04-03-2019 13:50:45<br>Создан: автоматически               |                     | Выполнен<br>21-03-2019 15:29:02 | Троллейбус ЗиУ (н/д)<br>снаружи спереди (#9): загружен<br>водитель (#10): загружен<br>салок, спереди (#11): загружен<br>дверь 1 (#12): загружен<br>дверь 2 (#13): загружен<br>снаружи сзади (#15): загружен<br>салок, сзади (#16): загружен | Показать | <b>х</b> Удалить |
| 5   | 08-04-2019 09:51:37 —<br>— 08-04-2019 09:55:51 | 08-04-2019 16:49:46<br>Создан: <b>akatalov@i-kompas.ru</b> | 15-04-2019 16:49:46 | выполнен<br>08-04-2019 16:52:02 | Троллейбус ЗиУ (н/д)<br>снаружи спереди (#9): загружен                                                                                                    | Показать | 🗙 Удалить        |

Рис. 5.9 – Список запросов

Для просмотра карточки нажмите на кнопку Показать в нужной строке.

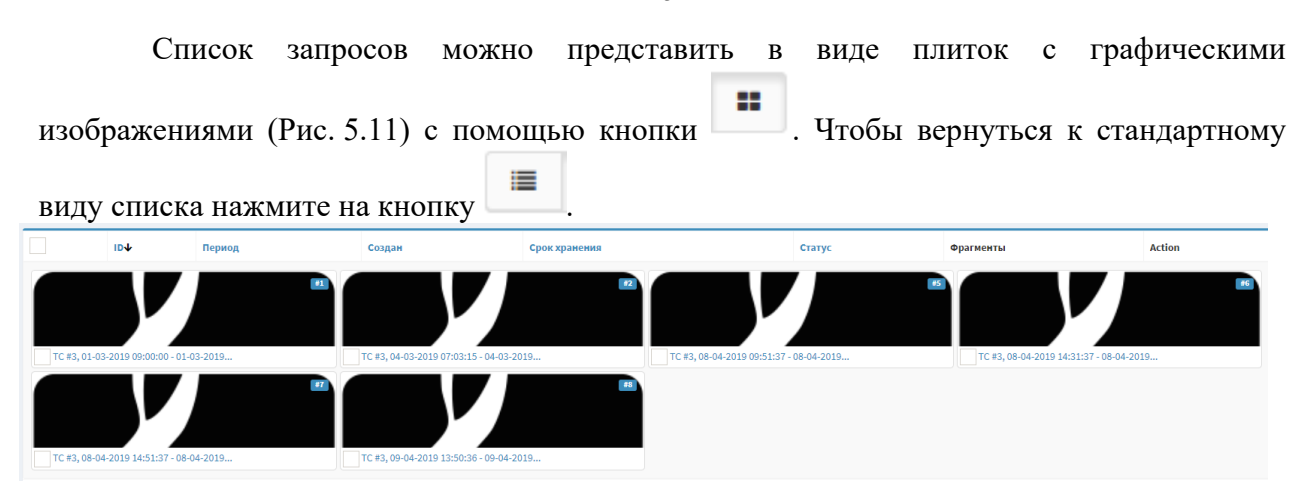

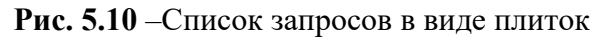

Для поиска событий в журнале запросов в боковом меню выберите **Видео**  $\rightarrow$  **Запросы**. Откроется список запросов (Рис. 5.10). Далее необходимо нажать на кнопку

Фильтры О - для выбора варианта поиска.

#### 5.5 Работа с элементами

Работа с элементами будет описана на примере записей списка Пользователи. Данный параграф содержит следующие разделы:

- Добавление элемента.
- Редактирование элемента.
- Удаление элемента.

#### 5.5.1 Добавление элемента

Для добавления элемента выполните следующие действия:

Перейдите на главную страницу и нажмите на кнопку Добавить пользователя рядом с названием нужного элемента (см. Рис. 5.12).

| Пользователи    |                                  |
|-----------------|----------------------------------|
| Пользователи    | • Добавить пользователя 🗮 Список |
| Права на доступ | 오 Создать право 🛛 🔚 Список       |

Рис. 5.11 – Кнопка Добавить пользователя

Откроется форма добавления элемента. Работа с формами элементов описана в разделе 5.6 Заполнение форм добавления элементов.

## Примечание.

Также к форме добавления элемента можно перейти следующим образом: перейдите в нужный список и выберите **Добавить** пользователя.

25

Заполните поля формы и нажмите одну из кнопок:

Создать и редактировать – запись сохраняется в *Системе*, но форма остается доступной для редактирования;

Создать и вернуться к списку – запись сохраняется в Системе, открывается список записей;

Создать и добавить новый – запись сохраняется в *Системе*, открывается форма добавления еще одного элемента того же вида.

Изменения будут сохранены в Системе.

#### 5.5.2 Редактирование элемента

Для редактирования элемента выполните следующие действия:

Перейдите на главную страницу и нажмите на кнопку Список рядом с названием нужного элемента (см. Рис. 5.12).

Нажмите на кнопку Редактировать рядом с нужным элементом списка (Рис. 5.13).

| D  | Активирован | Имя    | Фамилия | E-mail/Логин      | Филиал/площадка | Должность | Действия                           |
|----|-------------|--------|---------|-------------------|-----------------|-----------|------------------------------------|
| 26 | нет         | 1      | 2       | asdas@asd.sad     |                 | 3         | 🖋 Редактировать 🗙 Удалить          |
| 27 | нет         | 123123 | 123123  | 123123@asdasd.sad |                 | 123123    |                                    |
| 41 | нет         | sda    | dasd    | dasdas@asdf.ru    |                 | asdasd    |                                    |
| 42 | нет         | sda    | dasd    | asdas@dsf.ru      |                 | asdasd    |                                    |
| 47 | нет         | tets12 | tst12   | tst12@tst.ru      |                 | tst12     | <i>№</i> Редактировать<br>¥Удалить |
| 56 | нет         | имя    | фамилий | MAILL@mail.ru     |                 | должность |                                    |
| 57 | HET         | имя    | фамилия | mailQ@mail.ru     |                 | должность |                                    |
| 80 | нет         | Имя    | Фамилия | dummy@ya.ru       |                 | Должность | 🖋 Редактировать 🗙 Удалить          |

#### Рис. 5.12 – Кнопка Добавить новый

Откроется форма редактирования элемента.

Редактирование элементов выполняется аналогично их добавлению, см. раздел 5.5.1. Добавление элемента.

#### 5.5.3 Удаление элемента

Для удаления элемента выполните следующие действия:

Перейдите на главную страницу и нажмите на кнопку Список рядом с названием нужного элемента (см. Рис. 5.12).

Нажмите на кнопку Удалить рядом с нужным элементом списка. Откроется окно подтверждения удаления (Рис. 5.14):

Действительно хотите удалить этот объект?

Удалить Отмена

Рис. 5.13 – Подтверждение удаления

Подтвердите удаление элемента. Элемент будет удален.

## 5.6 Заполнение форм добавления элементов

Для перехода к форме добавления выполните следующие действия:

В боковом меню выберите группу элементов, затем название элемента. Откроется список элементов.

В данном разделе приведены формы заполнения элементы следующих групп:

Элементы группы «Пользователи».

Элементы группы «Инфраструктура».

Элементы группы «Сведения АСДУ НГПТ».

Элементы группы «Журнал».

Элементы группы «Видео».

Элементы группы «Настройки».

## 5.6.1 Элементы группы «Пользователи»

Данный раздел содержит следующие подразделы:

Заполнение формы добавления записи «Пользователь».

Заполнение формы добавления записи «Права на доступ».

Блокировка и разблокировка пользователя

## 5.6.1.1 Заполнение формы добавления записи «Пользователь»

Форма добавления элемента представлена на рисунке (Рис. 5.15):

| Создать                                                                                 |
|-----------------------------------------------------------------------------------------|
|                                                                                         |
| Общие сведения                                                                          |
| Имя*                                                                                    |
|                                                                                         |
|                                                                                         |
| Фамилия *                                                                               |
|                                                                                         |
| Электронная почта *                                                                     |
|                                                                                         |
| Филиал/площадка *                                                                       |
| Филиал Восточный (тролл.)                                                               |
| Должность                                                                               |
| ashamshin@inform-tb.ru                                                                  |
| Контактная информация                                                                   |
|                                                                                         |
|                                                                                         |
|                                                                                         |
| Смена пароля                                                                            |
| Пароль                                                                                  |
|                                                                                         |
| Подтвердите пароль                                                                      |
|                                                                                         |
|                                                                                         |
| 🖺 Создать и редактировать 🛛 🖺 🗮 Создать и вернуться к списку 🔹 Создать и добавить новый |

Рис. 5.14 – Заполнение формы добавления записи «Пользователь»

Заполните поля:

Активность пользователя – поле выбора; Имя – имя пользователя; Фамилия – фамилия пользователя; Электронная почта – электронная почта пользователя; Филиал/площадка – филиал пользователя; Должность – должность пользователя; Контактная информация – контактная информация о пользователе; Пароль – пароль пользователя; Подтвердите пароль – повторный ввод пароля пользователя; Роль – роль пользователя; Права доступа – права доступа пользователя.

#### 5.6.1.2 Заполнение формы добавления записи «Права на доступ»

Форма добавления элемента представлена на рисунке (Рис. 5.16):

| Права на доступ            |                                  |                          |
|----------------------------|----------------------------------|--------------------------|
| Название *                 |                                  |                          |
| Разрешённые филиалы/площад | ки *                             |                          |
|                            |                                  |                          |
| 🖺 Создать и редактировать  | 🖺 🗮 Создать и вернуться к списку | Создать и добавить новый |

Рис. 5.15 – Заполнение формы добавления записи «Права на доступ»

Заполните поля:

Название – название права;

Разрешённые филиалы/площадки – разрешённые филиалы для

права.

#### 5.6.1.3 Блокировка и разблокировка пользователя

Для блокировки пользователя необходимо открыть раздел Пользователи — Пользователи, откроется список всех пользователей.

Далее найти необходимого пользователя и нажать кнопку Редактировать.

Для блокировки пользователя необходимо убрать галочку с поля Активирован (Рис. 5.17)

Активирован

Рис. 5.17 – Блокировка пользователя

Для разблокировки пользователя, необходимо заново установить галочку в поле Активирован (Рис. 5.18)

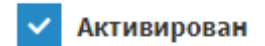

Рис. 5.18 – Разблокировка пользователя

#### 5.6.2 Элементы группы «Инфраструктура»

Данный раздел содержит следующие подразделы: Заполнение формы добавления записи «Транспортные средства». Заполнение формы добавления записи «Филиалы».

## 5.6.2.1 Заполнение формы добавления записи «Транспортные средства»

Форма добавления элемента представлена на рисунке (Рис. 5.19):

Связь с данными АСДУ НГПТ

Транспортное средство

Прочие сведения

| Филиал | * |
|--------|---|
|--------|---|

Филиал Восточный (тролл.)

Примечания

🖺 Создать и редактировать 🛛 🖽 Создать и вернуться к списку 🕒 Создать и добавить новый

Рис. 5.19 – Заполнение формы добавления записи «Задания»

Заполните поля:

Транспортное средство – список транспортных средств; Филиал – список филиалов; Примечания – примечания к транспортному средству.

## 5.6.2.2 Заполнение формы добавления записи «Филиалы»

Форма добавления элемента представлена на рисунке (Рис. 5.20):

| Филиалы                   |                                  |                          |
|---------------------------|----------------------------------|--------------------------|
| Название *                |                                  |                          |
|                           |                                  |                          |
| Входит в филиал           |                                  |                          |
| DepotId *                 |                                  |                          |
| ·                         |                                  |                          |
|                           |                                  |                          |
| 🖺 Создать и редактировать | 🖺 🧮 Создать и вернуться к списку | Создать и добавить новый |

Рис. 5.20 – Заполнение формы добавления записи «Городские зоны»

Заполните поля:

Название – название зоны; Входит в филиал –список филиалов; Depotld – список предприятий АСДУ НГПТ.

## 5.6.3 Элементы группы «Настройки»

Данный раздел содержит следующие подразделы: Заполнение формы добавления записи «Глобальные настройки».

## 5.6.3.1 Заполнение формы добавления записи «Глобальные настройки»

Форма добавления элемента представлена на рисунке (Рис. 5.21):

| Глобальные настройки      |                                  |                          |
|---------------------------|----------------------------------|--------------------------|
| Уникальный код *          |                                  |                          |
|                           |                                  |                          |
| Название *                |                                  |                          |
|                           |                                  |                          |
| Значение                  |                                  |                          |
|                           |                                  |                          |
|                           |                                  |                          |
| 🖺 Создать и редактировать | 🖺 🗮 Создать и вернуться к списку | Создать и добавить новый |

Рис. 5.21 – Заполнение формы добавления записи «Глобальные настройки»

Заполните поля:

Уникальный код – уникальный код настройки; Название – название настройки; Значение – значение настройки.

## 5.6.4 Элементы группы «Сведения АСДУ НГПТ»

Данный раздел содержит следующие подразделы: Просмотр сведений «Транспортные средства». Просмотр сведений «Маршруты».

# 5.6.4.1 Просмотр сведений «Транспортные средства»

Просмотр сведений о транспортных средствах представлен на рисунке (Рис. 5.22):

| Транспортные средства |                                                  |  |  |
|-----------------------|--------------------------------------------------|--|--|
| Тип                   | трамвай                                          |  |  |
| Марка                 | 71                                               |  |  |
| Модель                | 931M                                             |  |  |
| VIN                   |                                                  |  |  |
| Гос.номер             | н/д                                              |  |  |
| Гаражный номер        | 31 111                                           |  |  |
| Филиал АСДУ           | Трамвайное управление                            |  |  |
| Вместимость           | ОБВ - Особо большой вместимости (свыше 120 чел.) |  |  |
| Сидячих               | 220                                              |  |  |
| Низкий пол            | да                                               |  |  |

Рис. 5.22 – Просмотр сведений «Транспортные средства»

# 5.6.4.2 Просмотр сведений «Маршруты»

Просмотр сведений о маршрутах представлен на рисунке (Рис. 5.23):

| Маршруты     |                                  |                              |  |  |
|--------------|----------------------------------|------------------------------|--|--|
| Тип          | автобус                          |                              |  |  |
| Номер        | 770                              |                              |  |  |
| Название     | Метро "Южная" - Никопольская ул. |                              |  |  |
| Описание     | муниципальный                    |                              |  |  |
| Действует с  | 28 июля 2018 г., 14:50:27        |                              |  |  |
| Действует до |                                  |                              |  |  |
| Маршрут      | в прямом направлении             | в обратном направлении       |  |  |
|              | Метро "Южная" (к/ст)             | Никопольская ул.             |  |  |
|              | Метро "Южная"                    | Ремзавод                     |  |  |
|              | Парк 30-летия Победы             | МПК "Крекер"                 |  |  |
|              | Школа                            | Ступинский пр.               |  |  |
|              | Метро "Пражская"                 | Ул. Подольских Курсантов, 26 |  |  |
|              | Варшавское ш.                    | Покровское кладб.            |  |  |
|              | 17-й автобусный парк             | Ул. Подольских Курсантов, 22 |  |  |
|              | Ул. Подольских Курсантов         | Платф. Покровская            |  |  |
|              | Платф. Покровская                | Ул. Подольских Курсантов     |  |  |
|              | Ул. Подольских Курсантов, 22     | 17-й автобусный парк         |  |  |
|              | Покровское кладб.                | Варшавское ш.                |  |  |
|              | Ул. Подольских Курсантов, 26     | Метро "Пражская"             |  |  |
|              | Ступинский пр.                   | Школа                        |  |  |
|              | Главный корпус ТЭЦ № 26          | Парк 30-летия Победы         |  |  |
|              | Ремзавод                         | Метро "Южная" (выс.)         |  |  |
|              | Никопольская ул.                 | Метро "Южная" (к/ст)         |  |  |

Рис. 5.23 – Просмотр сведений «Маршруты»

# 5.6.5 Элементы группы «Журнал»

Данный раздел содержит следующие подразделы: Раздел «Журнал действий».

## 5.6.5.1 Раздел «Журнал действий»

В данном разделе хранятся события пользователей *Системы*, которые представлены на рисунке (Рис. 5.24):

|                  |                                                                              |                     | -      |            |
|------------------|------------------------------------------------------------------------------|---------------------|--------|------------|
| Пользователь     | Событие                                                                      | Дата                | Статус | Действия   |
| Шамшин Александр | Просмотр "живого" видеопотока                                                | 21-06-2019 13:20:00 | Ошибка | Показать   |
| Шамшин Александр | Просмотр "живого" видеопотока                                                | 21-06-2019 13:20:10 | Ошибка | Показать   |
| Шамшин Александр | Просмотр "живого" видеопотока                                                | 21-06-2019 13:20:11 | Ошибка | Показать   |
| Шамшин Александр | Просмотр "живого" видеопотока                                                | 21-06-2019 13:20:12 | Ошибка | Показать   |
| Шамшин Александр | Просмотр "живого" видеопотока<br>Автобус НефАЗ (#191312, 191312) : камера #0 | 21-06-2019 18:16:31 | Ошибка | 👁 Показать |
| Шамшин Александр | Просмотр "живого" видеопотока<br>Автобус НефАЗ (#191136, 1629) : камера #0   | 21-06-2019 18:16:41 | Ошибка | Показать   |
| Шамшин Александр | Просмотр "живого" видеопотока<br>Автобус НефАЗ (#191135, 1626) : камера #0   | 21-06-2019 18:16:42 | Ошибка | @ Показать |
| Шамшин Александр | Просмотр "живого" видеолотока<br>Автобус НефАЗ (#191312, 191312) : камера #0 | 21-06-2019 18:16:44 | Ошибка | Показать   |

Рис. 5.24 – Раздел «Журнал действий»

Для просмотра подробной информации о событии нужно выбрать событие и нажать на кнопку **Показать** (Рис. 5.25):

| Показать "Жур | онал действий"                                                                           |  |  |  |
|---------------|------------------------------------------------------------------------------------------|--|--|--|
| Все действия  |                                                                                          |  |  |  |
| Пользователь  | Шамшин Александр                                                                         |  |  |  |
| Событие       | Просмотр "живого" видеопотока                                                            |  |  |  |
| Статус        | Ошибка                                                                                   |  |  |  |
| Подробности   | Ошибка: ip_inaccessible<br>RTSP URL: rtsp%3A%2F%2Fadmin%3A1111111%4010.0.7.3%2Flive8.3gp |  |  |  |
| Дата          | 21-06-2019 13:20:00                                                                      |  |  |  |

Рис. 5.25 – Подробная информация о событии

## 5.6.6 Элементы группы «Видео»

Данный параграф содержит следующие разделы: Раздел «Запросы». Заполнение формы редактирования записи «Запросы».

## 5.6.6.1 Раздел «Запросы»

В данном разделе хранятся запросы их архива. Раздел «Запросы» представлен на рисунке (Рис. 5.26):

|     |                                                                 |                       |                                                                                                   |                        |                        |                                   | 🕈 Фильтры 💽 👻                                  | Колонки 👻 📰 👪                                   |
|-----|-----------------------------------------------------------------|-----------------------|---------------------------------------------------------------------------------------------------|------------------------|------------------------|-----------------------------------|------------------------------------------------|-------------------------------------------------|
| ID↓ | Сведения                                                        | Область на карте      | Событие                                                                                           | Создана                | Срок хранения          | Статус                            | Фрагменты                                      | Действия                                        |
| 230 | 25-10-2019<br>10:24:43 —<br>— 25-10-2019<br>10:26:43<br>обычный | координаты не указаны | автоматически<br>событие Резкое торможение, 0.95<br>g<br>25-10-2019 10:25:43<br>Показать на карте | 31-10-2019<br>09:36:00 | 10-11-2019<br>09:36:00 | удалена<br>10-12-2019<br>03:01:01 | ЛиАЗ 621365<br>Гараж.№160313<br>Маршрут        | <ul> <li>Показать</li> <li>Ж Удалить</li> </ul> |
| 231 | 16-10-2019<br>14:20:28 —<br>— 16-10-2019<br>14:22:28<br>обычный | координаты не указаны | автоматически<br>событие Резкое торможение, 0.98<br>g<br>16-10-2019 14:21:28<br>Показать на карте | 31-10-2019<br>09:46:43 | 10-11-2019<br>09:46:43 | удалена<br>10-12-2019<br>03:01:01 | ЛиАЗ 621365<br>Гараж.№160313<br>Маршрут        | <ul> <li>Показать</li> <li>Худалить</li> </ul>  |
| 232 | 26-10-2019<br>07:09:50 —<br>— 26-10-2019<br>07:11:50<br>обычный | координаты не указаны | автоматически<br>событие Резкое торможение, 0.81<br>8<br>26-10-2019 07:10:50<br>Показать на карте | 31-10-2019<br>09:46:58 | 10-11-2019<br>09:46:58 | удалена<br>10-12-2019<br>03:01:01 | ЛиАЗ 621365<br>Гараж.№160313<br><u>Маршрут</u> | <ul><li>Показать</li><li>Худалить</li></ul>     |
| 233 | 30-10-2019<br>17:29:24 —<br>— 30-10-2019<br>17:31:24<br>обычный | координаты не указаны | автоматически<br>событие Резкое ускорение, 0.47 g<br>30-10-2019 17:30:24<br>Показать на карте     | 31-10-2019<br>10:33:10 | 10-11-2019<br>10:33:10 | удалена<br>28-11-2019<br>03:01:01 | ЛиАЗ 621365<br>Гараж.№160313<br>Маршрут        | <ul><li>Показать</li><li>Худалить</li></ul>     |

## Рис. 5.26 – Раздел «Запросы»

Для получения подробной информации о запросе нужно нажать кнопку **Показать** (Рис. 5.27):

| Заявки на выгр        | Заявки на выгрузку                                      |                                                  |                |                                                          |                                                                                          |  |  |
|-----------------------|---------------------------------------------------------|--------------------------------------------------|----------------|----------------------------------------------------------|------------------------------------------------------------------------------------------|--|--|
| ID                    | 252                                                     |                                                  |                |                                                          |                                                                                          |  |  |
| Название              |                                                         |                                                  |                |                                                          |                                                                                          |  |  |
| Период                | 12-12-2019 10:00:00                                     | 12-12-2019 10:03:00                              |                |                                                          |                                                                                          |  |  |
| Приоритет             | срочный                                                 |                                                  |                |                                                          |                                                                                          |  |  |
| Область на карте      | <b>9</b> На карте [55.9780]                             | 24, 37.161743] — [55.9807                        | 47, 37.161877] |                                                          |                                                                                          |  |  |
| Событие               | вручную<br>Шамшин Александр                             |                                                  |                |                                                          |                                                                                          |  |  |
| Создана               | 12-12-2019 10:46:08                                     |                                                  |                |                                                          |                                                                                          |  |  |
| Хранить до            | 19-12-2019 10:46:08                                     |                                                  |                |                                                          |                                                                                          |  |  |
| Статус                | сохранена, 12-12-2019                                   | 11:07:06                                         |                |                                                          |                                                                                          |  |  |
| Последний<br>просмотр | 12.12.2019 11:07:31<br>Шамшин Александр                 |                                                  |                |                                                          |                                                                                          |  |  |
| Клипы                 | НефАЗ 529940.52<br>ГРЗ 1635<br>Гараж.№191138<br>Маршрут |                                                  |                |                                                          |                                                                                          |  |  |
|                       | Камера                                                  | Диапазон                                         | Статус         | Загрузка                                                 | Просмотр                                                                                 |  |  |
|                       | Камера 3 (#3)                                           | от 12-12-2019 09:59:20<br>до 12-12-2019 10:03:20 | загружена      | Загрузить фрагменты<br>Общий размер файлов:<br>120.92 Мб | <ul> <li>Ф Просмотреть</li> <li>12.12.2019 11:07:31</li> <li>Шамшин Александр</li> </ul> |  |  |
| Архив записей         | Создать архив для в<br>Будет создан архив с фра         | сех камер<br>гментами записей со всех ка         | мер            |                                                          |                                                                                          |  |  |

Рис. 5.27 – Подробная информация о запросе

Для удаления запроса нужно нажать кнопку Удалить (Рис. 5.28):

| ID↓ | Сведения                                             | Область на карте      | Событие                                                                             | Создана                | Срок хранения          | Статус                            | Фрагменты                                      | Действия                                      |
|-----|------------------------------------------------------|-----------------------|-------------------------------------------------------------------------------------|------------------------|------------------------|-----------------------------------|------------------------------------------------|-----------------------------------------------|
| 230 | 25-10-2019<br>10:24:43 —<br>— 25-10-2019<br>10:26:43 | координаты не указаны | автоматически<br>событие <b>Резкое торможение, 0.95</b><br>g<br>25-10-2019 10:25:43 | 31-10-2019<br>09:36:00 | 10-11-2019<br>09:36:00 | удалена<br>10-12-2019<br>03:01:01 | ЛиАЗ 621365<br>Гараж.№160313<br><u>Маршрут</u> | <ul> <li>Показать</li> <li>Удалить</li> </ul> |
|     | обычный                                              |                       | Показать на карте                                                                   |                        |                        |                                   |                                                |                                               |

#### Рис. 5.28 – Удаление запроса

После необходимо подтвердить удаление (Рис. 5.14). После подтверждения запрос будет удален.